# Integrating AHB-Lite UART and Memory Controller

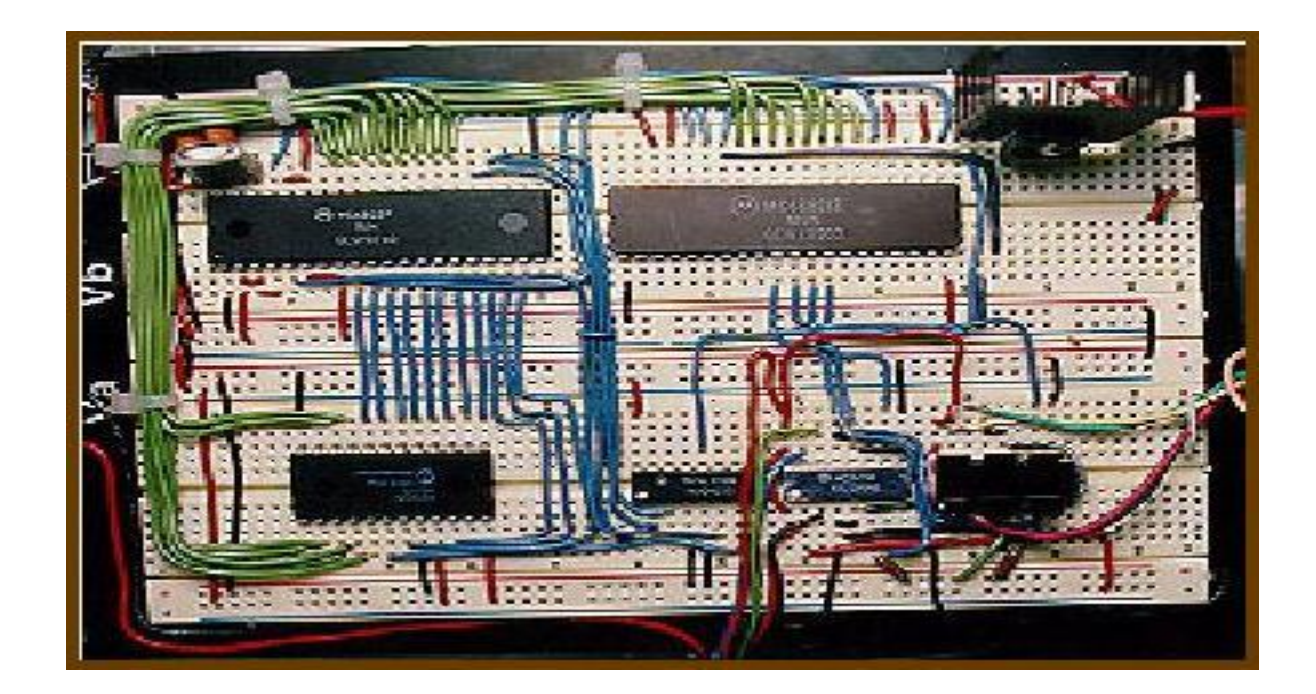

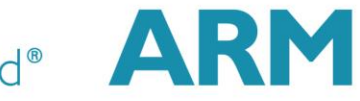

The Architecture for the Digital World®

# AHB-Lite System (Recap)

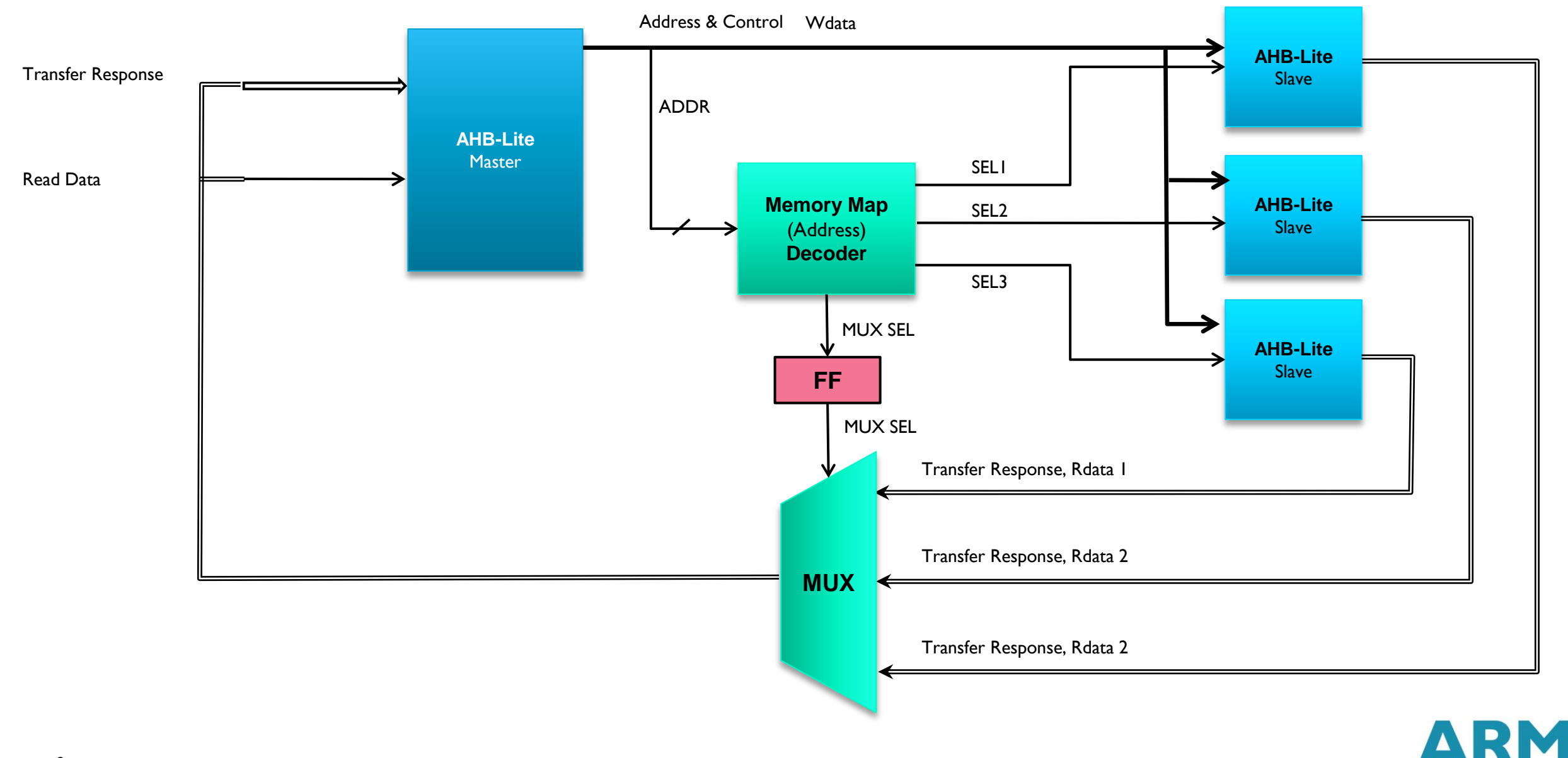

# **Design Summary**

- Replace AHB2MEM peripheral with SRAM/FLASH memory controller
- Add UART peripheral for basic IO
- The design consists of 3 peripherals with below memory map

|       | Base Address | Size                                       |
|-------|--------------|--------------------------------------------|
| PSRAM | 0×0000_0000  | 8 MB                                       |
| LED   | 0×5000_0000  | 0x00 General Purpose IO                    |
| UART  | 0×5100_0000  | 0x00 Send/Receive<br>0x04 Control Register |

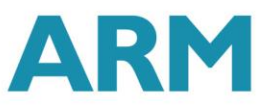

# Design Summary

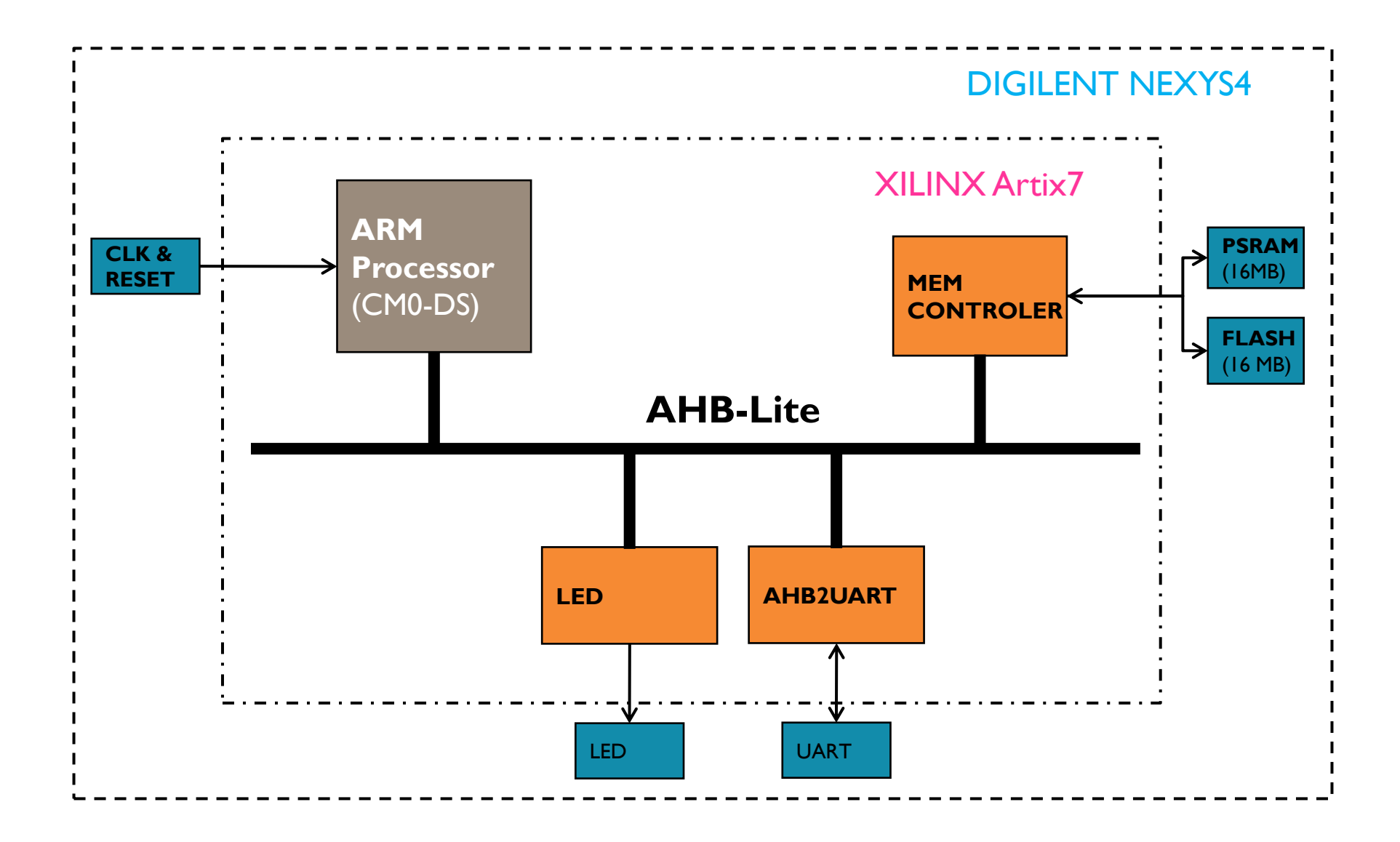

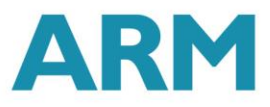

#### **AHB-Lite Master**

#### CM0-DS in our case

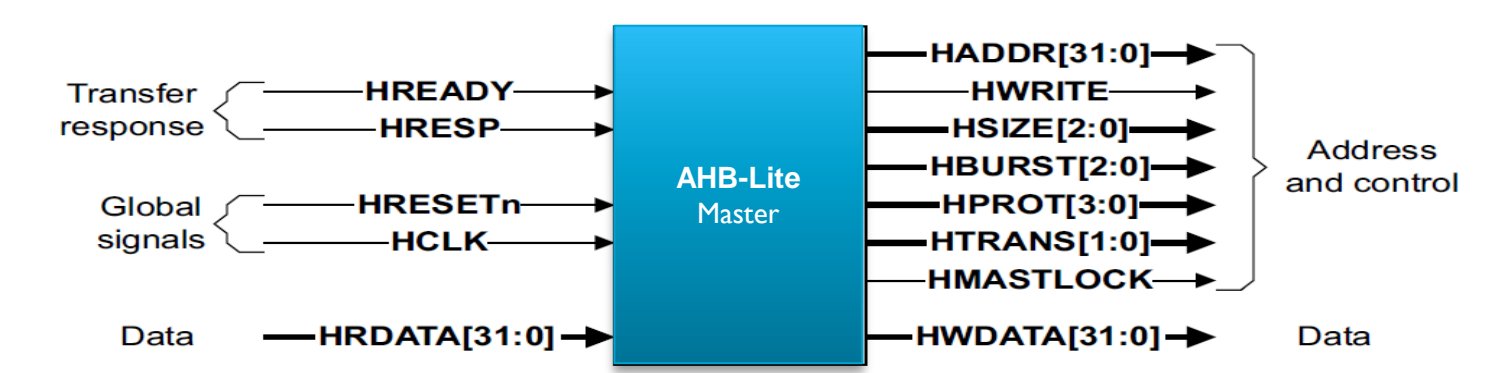

//AHBLite MASTER --> CMO-DS

CORTEXMODS u cortexm0ds ( //Global Signals .HCLK (HCLK), (HRESETn), .HRESETn //Address, Control & Write Data (HADDR[31:0]), .HADDR . HBURST (HBURST[2:0]), (HMASTLOCK), .HMASTLOCK (HPROT[3:0]), .HPROT .HSIZE (HSIZE[2:0]), .HTRANS (HTRANS[1:0]), (HWDATA[31:0]), . HWDATA (HWRITE), .HWRITE //Transfer Response & Read Data . HRDATA (HRDATA[31:0]), (HREADY), .HREADY .HRESP (HRESP), //CM0 Sideband Signals .NMI (1'b0), .IRO (IRQ[15:0]), .TXEV 0. .RXEV (1'b0), . LOCKUP (LOCKUP), .SYSRESETREQ 0. .SLEEPING ());

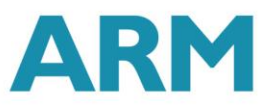

### Address Decoder

- Combination Block
- Decodes the address of each transfer and provides a select signal for slave
- Provides control signal to Multiplexer

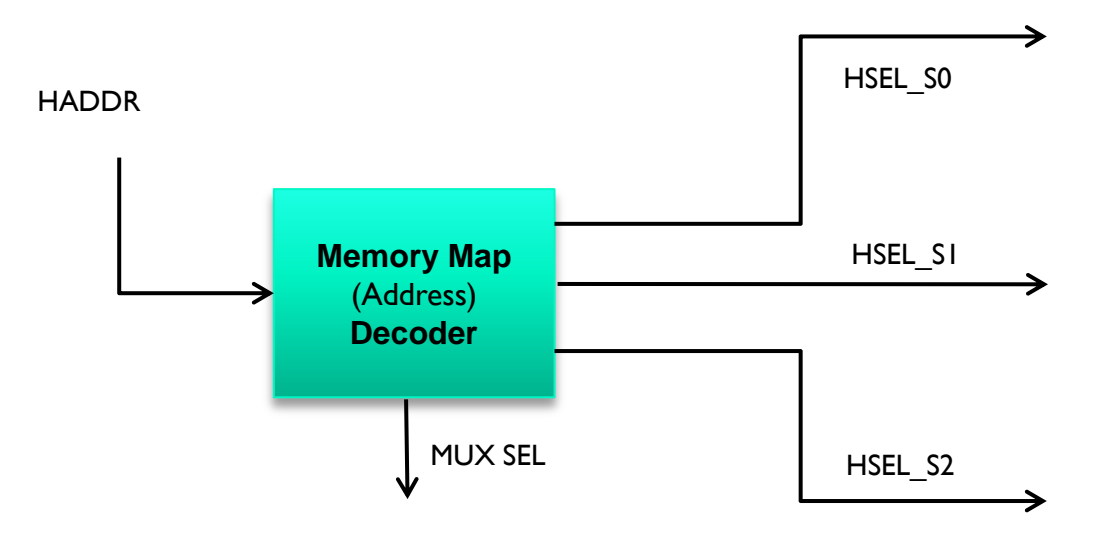

| 1  |     |                          |
|----|-----|--------------------------|
|    | 168 | //Address Decoder        |
|    | 169 |                          |
|    | 170 | AHBDCD uAHBDCD (         |
|    | 171 | .HADDR(HADDR[31:0]),     |
|    | 172 |                          |
|    | 173 | .HSEL_SO(HSEL_MEM),      |
|    | 174 | .HSEL_S1(HSEL_LED),      |
|    | 175 | .HSEL_S2(HSEL_UART),     |
|    | 176 | .HSEL_S3(),              |
| l  | 177 | .HSEL_S4(),              |
|    | 178 | .HSEL_S5(),              |
|    | 179 | .HSEL_S6(),              |
|    | 180 | .HSEL_S7(),              |
|    | 181 | .HSEL_S8(),              |
|    | 182 | .HSEL_S9(),              |
|    | 183 | .HSEL_NOMAP(HSEL_NOMAP), |
|    | 184 |                          |
|    | 185 | .MUX_SEL(MUX_SEL[3:0])   |
|    | 186 | );                       |
|    | 187 |                          |
| 11 |     |                          |

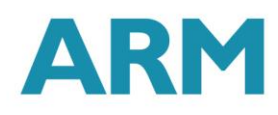

# Slave-to-Master Multiplexer

- Multiplex the read data bus and response signals
- Decoder provides control (MUX\_SEL)
- Remember Pipelined Operation

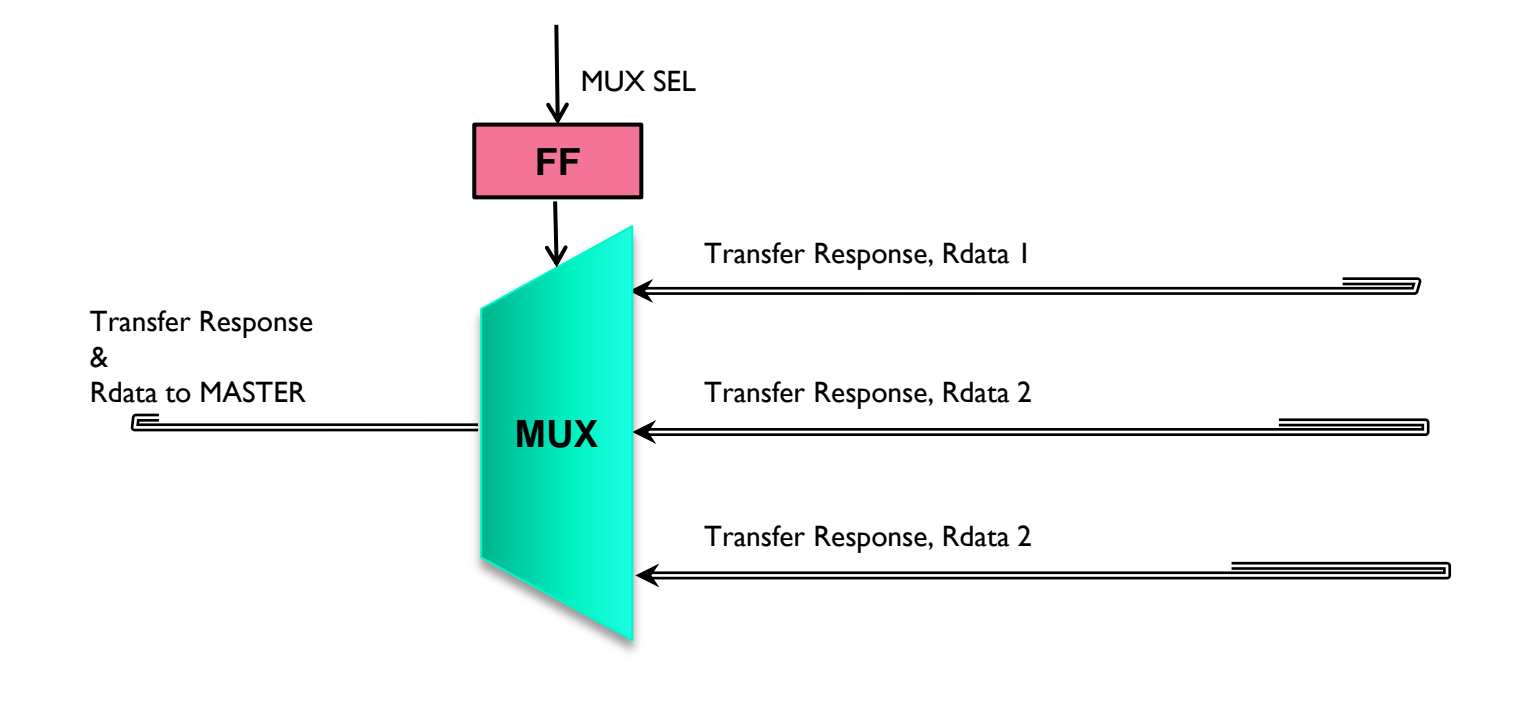

| 190 | ) AHBMUX UAHBMUX (              |  |
|-----|---------------------------------|--|
| 191 | .HCLK(HCLK),                    |  |
| 192 | .HRESETn(HRESETn),              |  |
| 193 | .MUX_SEL(MUX_SEL[3:0]),         |  |
| 194 |                                 |  |
| 195 | .HRDATA_SO(HRDATA_MEM),         |  |
| 196 | .HRDATA_S1(HRDATA_LED),         |  |
| 197 | .HRDATA_S2(HRDATA_UART),        |  |
| 198 | .HRDATA_S3(),                   |  |
| 199 | .HRDATA_S4(),                   |  |
| 200 | .HRDATA_S5(),                   |  |
| 201 | .HRDATA_S6(),                   |  |
| 202 | .HRDATA_S7(),                   |  |
| 203 | .HRDATA_S8(),                   |  |
| 204 | .HRDATA_S9(),                   |  |
| 205 | .HRDATA_NOMAP(32'hDEADBEEF),    |  |
| 206 |                                 |  |
| 207 | .HREADYOUT_S0 (HREADYOUT_MEM) , |  |
| 208 | .HREADYOUT_S1 (HREADYOUT_LED),  |  |
| 209 | .HREADYOUT_S2(HREADYOUT_UART),  |  |
| 210 | .HREADYOUT_S3(1'b1),            |  |
| 211 | .HREADYOUT_S4(1'b1),            |  |
| 212 | .HREADYOUT_S5(1'b1),            |  |
| 213 | .HREADYOUT_S6(1'b1),            |  |
| 214 | .HREADYOUT_S7(1'b1),            |  |
| 215 | .HREADYOUT_S8(1'b1),            |  |
| 216 | .HREADYOUT_S9(1'b1),            |  |
| 217 | .HREADYOUT_NOMAP(1'b1),         |  |
| 218 |                                 |  |
| 219 | .HRDATA(HRDATA[31:0]),          |  |
| 220 | .HREADY (HREADY)                |  |
| 221 | );                              |  |

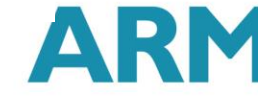

#### **AHB** Slaves

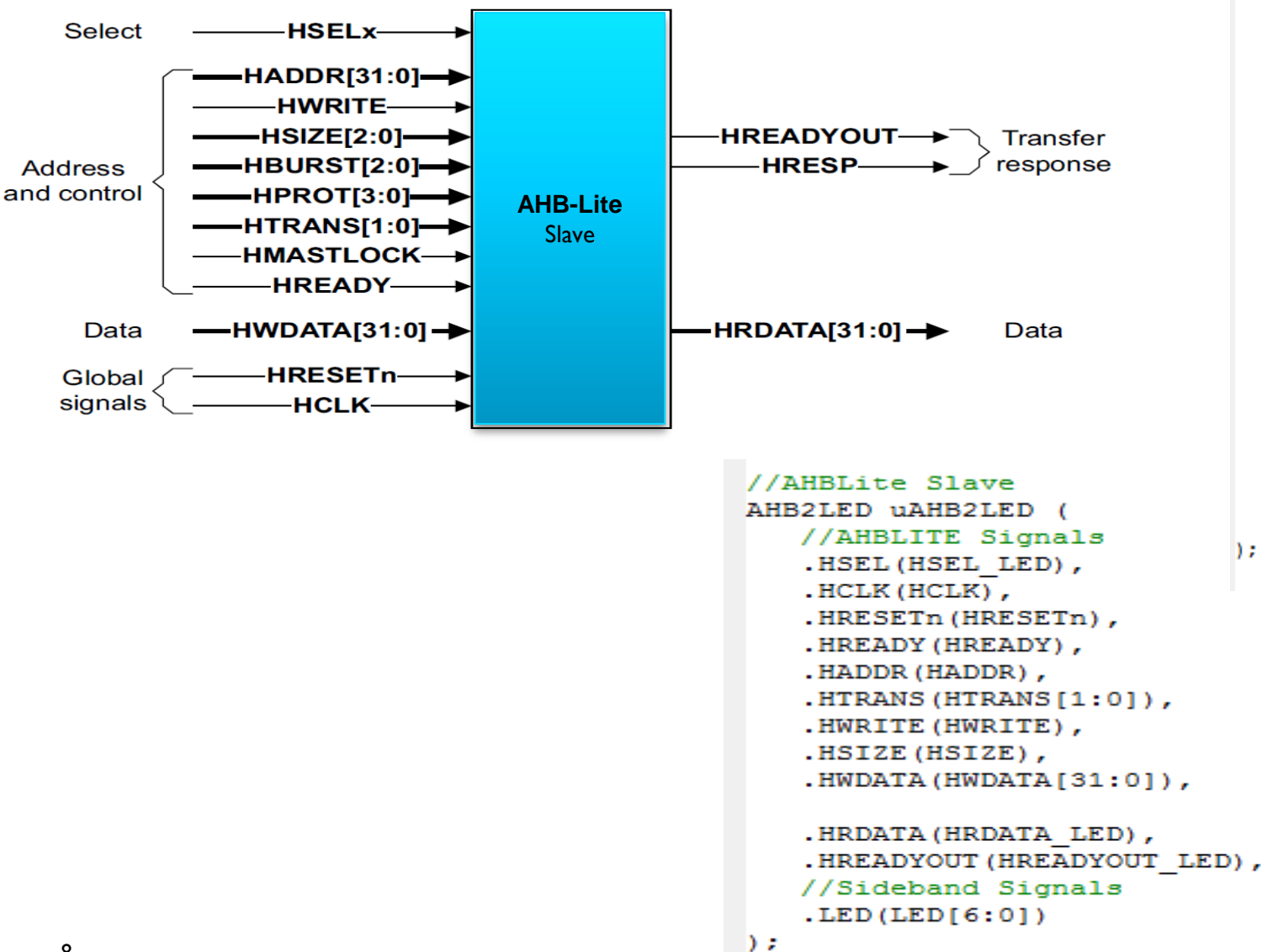

AHB2SRAMFLSH uAHB2SRAMFLSH .HCLK(HCLK), .HRESETn (HRESETn) , .HADDR(HADDR[31:0]), .HSEL(HSEL MEM), .HREADY (HREADY) , .HSIZE(HSIZE[2:0]), .HTRANS(HTRANS[1:0]), .HWDATA(HWDATA[31:0]), .HWRITE (HWRITE), .HRDATA (HRDATA MEM[31:0]), .HREADYOUT (HREADYOUT MEM), .MemDB (MemDB) , .MemAdr (MemAdr\_SRAMCTRL), .RamCS(RamCEn), .MemWR(RamWEn), .MemOE(RamOEn), .RamUB(RamUBn), .RamLB(RamLBn), .RamCre(RamCRE), .RamAdv(RamADVn), .RamClk(RamCLK),

.RamWait(RamWait)

);

// AHBLite Memory Controller

#### AHBUART uAHBUART ( .HCLK(HCLK), .HRESETn (HRESETn) , .HADDR(HADDR[31:0]), .HTRANS(HTRANS[1:0]), .HWDATA(HWDATA[31:0]), .HWRITE (HWRITE), .HREADY (HREADY) , .HREADYOUT (HREADYOUT UART), .HRDATA(HRDATA UART[31:0]), .HSEL(HSEL UART),

.RsRx (RsRx) , .RsTx(RsTx) .uart irq(UART IRQ) 17 );

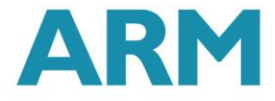

#### Lab Steps (with PSRAM)

- I. Compile the Software using KEIL MDK ARM and generate code.hex file
- 2. Follow the steps given in the lab manual to download code.hex onto PSRAM
- 3. Open FPGA project under Vivado and implement the design
- 4. Use Vivado hardware manager to download the .bit file
- 5. Communicate with the board using HyperTerminal (or any other serial terminal)

#### Lab Steps (with BRAM)

- I. Compile the Software using KEIL MDK ARM and generate code.hex file
- 2. Open FPGA project under Vivado and implement the design
- 3. Use Vivado hardware manager to download the .bit file
- 4. Communicate with the board using HyperTerminal (or any other serial terminal)

# Output

| Nexys4 - HyperTerminal                                                                                                    |
|----------------------------------------------------------------------------------------------------|
| <u>F</u> ile <u>E</u> dit <u>V</u> iew <u>C</u> all <u>T</u> ransfer <u>H</u> elp                                                                                                    |
|                                                                                                    |
| 68084907   40082101   D1F92800   4A024903   600086808   E7DE6010   50000000   51000004   Reading and displaying first 16 bytes from the external memory   FC FF 0 0 81 0 0 0 0 0 0 0 0 0 0 0   Exiting main()   TEST:   TEST:A   TEST:H   TEST:H   TEST:H   TEST:H   TEST:H   TEST:H   TEST:H   TEST:H   TEST:H   TEST:H   TEST:H   TEST:H   TEST:H   TEST:H   TEST:H   TEST:H   TEST:H   TEST:H   TEST:H   TEST:H   TEST:H   TEST:H   TEST:D   TEST: |
| Connected 00:23:14 Auto detect 19200 8-N-1 SCROLL CAPS NUM Capture Print echo                                                                                                    |

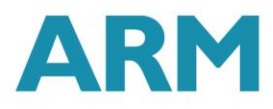